# A seleção de gateway ótima de AnyConnect pesquisa defeitos o guia

## Índice

Introdução Como OGS trabalha? **Esconderijo OGS** Determinação do lugar Cenários de falha Quando a Conectividade ao gateway for perdida Resumo após uma suspensão O tamanho de janela TCP Atrasar-ACK seleciona o gateway incorreto Exemplo típico do usuário Pesquise defeitos OGS Etapa 1. Cancele o esconderijo OGS a fim forçar uma reavaliação Etapa 2. Capture as pontas de prova do server durante a tentativa de conexão Etapa 3. Verifique o gateway selecionado por OGS Etapa 4. Valide os cálculos OGS executados por AnyConnect Análise Q&A

## Introdução

Este documento descreve como pesquisar defeitos edições com seleção de gateway ótima (OGS). OGS é uma característica que possa ser usada a fim determinar que gateway tem o mais baixo Round Trip Time (RTT) e o conectar a esse gateway. Um pode usar a característica OGS a fim minimizar a latência para o tráfego do Internet sem intervenção de usuário. Com OGS, o Cliente de mobilidade Cisco AnyConnect Secure (AnyConnect) identifica e seleciona que fixam o gateway são os melhores para a conexão ou a reconexão. OGS começa em cima da primeira conexão ou em cima de uma reconexão pelo menos quatro horas após a desconexão precedente. Mais informação pode ser encontrada no <u>guia de administrador</u>.

**Tip**: OGS trabalha melhor com o cliente o mais atrasado de AnyConnect e versão de software ASA 9.1(3) <u>\*</u> ou mais tarde.

## Como OGS trabalha?

**Uma solicitação de ping** simples do Internet Control Message Protocol (ICMP) não trabalha porque muitos Firewall adaptáveis da ferramenta de segurança de Cisco (ASA) são configurados para obstruir pacotes ICMP a fim impedir a descoberta. Em lugar de, o cliente envia três pedidos HTTP/443 a cada final do cabeçalho que aparece em uma **fusão de** todos os perfis. Estas provas HTTP estão referidas enquanto OGS sibila nos logs, mas, como explicado mais cedo, não é ping ICMP. A fim assegurar-se de que a conexão a (com referência a) não tome demasiado por muito

tempo, OGS seleciona o gateway precedente à revelia se não recebe nenhuns resultados do sibilo OGS dentro de sete segundos. (Procure **resultados do sibilo OGS no** log.)

**Note**: AnyConnect deve enviar um pedido do HTTP a 443, porque a resposta própria é importante, não uma resposta bem sucedida. Infelizmente, o reparo para a manipulação do proxy envia todos os pedidos como o HTTPS. Veja a identificação de bug Cisco <u>CSCtg38672</u> - OGS deve sibilar com pedidos do HTTP.

**Note**: Se não há nenhum final do cabeçalho no esconderijo, AnyConnect envia primeiramente um pedido do HTTP a fim determinar se há um Proxy de autenticação, e se pode segurar o pedido. É somente depois esta solicitação inicial que começa os sibilos OGS a fim sondar o server.

- OGS determina o lugar do usuário baseado na informação de rede, tal como o sufixo do Domain Name System (DNS) e o endereço IP de Um ou Mais Servidores Cisco ICM NT do servidor DNS. Os resultados RTT, junto com este lugar, são armazenados no esconderijo OGS.
- As entradas do lugar OGS são postas em esconderijo por 14 dias. A identificação de bug Cisco <u>CSCtk66531</u> foi arquivada para fazer a estes configuráveis pelo usuário dos ajustes.
- OGS não está executado outra vez deste lugar até 14 dias depois que a entrada do lugar é posta em esconderijo primeiramente. Durante este tempo, usa a entrada oculta e os RTT determinado para esse lugar. Isto significa que quando AnyConnect começa outra vez, não executa OGS outra vez; em lugar de, usa a ordem ótima do gateway no esconderijo para esse lugar. Nos logs diagnósticos da ferramenta de relatório de AnyConnect (DARDO), esta mensagem é considerada:

 O RTT é determinado com uma troca TCP à porta do secure sockets layer (SSL) do gateway a que o usuário tentará conectar como especificado pela entrada de host no perfil de AnyConnect.

**Note**: Ao contrário do HTTP-sibilo, que faz um cargo simples HTTP e indica então o RTT e o resultado, as computações OGS são levemente mais complicadas. AnyConnect envia três pontas de prova para cada server, e calcula o atraso entre o HTTP SYN que manda e o FIN/ACK para cada um destes sonda. Usa então o mais baixo dos deltas a fim comparar os server e fazer sua seleção. Assim, mesmo que os HTTP-sibilos fossem uma indicação razoavelmente boa de que o server o AnyConnect escolherá, não puderam necessariamente

registrar. Há mais informação sobre esta no resto do documento.

- Atualmente, OGS executa somente as verificações se o usuário sai de uma suspensão, e o
  ponto inicial esteve excedido. OGS não conecta a um ASA diferente se o ASA o usuário é
  conectado aos impactos ou se torna não disponível. OGS contacta somente os servidores
  primários no perfil a fim determinar ótimo.
- Uma vez que o perfil do cliente OGS está transferido, quando o usuário reinicia o cliente de AnyConnect, a opção para selecionar outros perfis será esmaecida para fora como mostrado aqui:

| 6 | 🕥 Cisco AnyConnect Secure Mobility Client 📃 💷 🔀 |                                                  |                |  |  |  |  |
|---|-------------------------------------------------|--------------------------------------------------|----------------|--|--|--|--|
|   | C                                               | VPN:<br>Please enter your username and password. |                |  |  |  |  |
|   |                                                 | Automatic Selection                              |                |  |  |  |  |
|   |                                                 |                                                  |                |  |  |  |  |
|   | <b>\$</b> (i)                                   |                                                  | ahaha<br>cisco |  |  |  |  |

Mesmo se a máquina do usuário tem o múltiplo outros perfis não poderão selecionar alguns deles até que OGS estado disbaled.

## Esconderijo OGS

Uma vez que o cálculo é, os resultados armazenados no arquivo **preferences\_global**. Houve umas edições com estes dados que não estão sendo armazenados no arquivo antes.

Refira a identificação de bug Cisco CSCtj84626 para mais detalhes.

### Determinação do lugar

OGS que põe em esconderijo trabalhos em uma combinação do domínio de DNS e dos endereços IP do servidor dos DN individuais. Trabalha como segue:

- O lugar A tem um domínio de DNS de locationa.com, e dois endereços IP de Um ou Mais Servidores Cisco ICM NT do servidor DNS - ip1 e ip2. Cada combinação domain/IP cria uma chave do esconderijo esses pontos a uma entrada de cache OGS. Por exemplo: locationa.com/ip1 - > ogscache1locationa.com/ip2 - > ogscache1
- Se AnyConnect conecta então a uma rede físico-diferente, o mesmo acúmulo de combinações domain/IP está criado e verificado contra a lista posta em esconderijo. Se há algum fósforo de todo, esse valor do esconderijo OGS está usado, e o cliente é considerado ainda estar no lugar A.

## Cenários de falha

Estão aqui alguns cenários de falha que os usuários puderam encontrar:

### Quando a Conectividade ao gateway for perdida

Quando OGS está usado, se a Conectividade ao gateway a que os usuários estão conectados está perdida, a seguir AnyConnect conecta aos server no **listandnot do servidor de backup ao** host seguinte OGS. O ordem de operação é como segue:

- 1. OGS contacta somente os servidores primários a fim determinar ótimo.
- 2. Uma vez que determinado, o algoritmo da conexão é:

Tentativa de conectar ao server ótimo.Se isso falha, tente a lista do servidor de backup do server ótimo.Se isso falha, tente cada server que permanece na lista da seleção OGS, pedido por sua seleção resulta.

**Note**: Quando o administrador configura a lista do servidor de backup, o editor atual do perfil permite somente que o administrador incorpore o nome de domínio totalmente qualificado (FQDN) para o servidor de backup, mas não o grupo de utilizadores como é possível para o servidor primário:

| ctpvpnoutbound6.cisco.cor<br>Group URL                                          | m / ogs                             | >                                                                               |                                 |
|---------------------------------------------------------------------------------|-------------------------------------|---------------------------------------------------------------------------------|---------------------------------|
| Backup Server List                                                              |                                     | Load Balancing Server List<br>"Always On" is disabled. Load Ba                  | alancing Fields have been disab |
|                                                                                 | Move Up<br>Move Down<br>Delete      |                                                                                 | Delete                          |
| Primary Protocol<br>Standard Authenticati<br>Auth Method During<br>IKE Identity | ion Only (IOS ga<br>IKE Negotiation | Automatic SCEP Host<br>CA URL<br>Prompt For Challenge Password<br>CA Thumbprint |                                 |

A identificação de bug Cisco <u>CSCud84778</u> foi arquivada a fim corrigir esta, mas a URL completa deve ser incorporada ao campo do endereço de host para o servidor de backup, e deve trabalhar: https://<ip-address>/usergroup.

### Resumo após uma suspensão

Para que OGS seja executado depois que um resumo, AnyConnect deve ter tido uma conexão estabelecida quando a máquina esteve posta para dormir. OGS depois que um resumo é executado somente depois que o teste do ambiente de rede ocorre, que está significado confirmar que a conectividade de rede está disponível. Este teste inclui uma Conectividade DNS a mais

subtest.

Contudo, se o servidor DNS deixa cair o tipo pedidos A com um endereço IP de Um ou Mais Servidores Cisco ICM NT no campo da pergunta, ao contrário da resposta com o "nome não encontrado" (o caso mais comum, encontrado sempre durante testes), a seguir da identificação de bug Cisco <u>CSCti20768</u> "pergunta DNS do tipo A para o endereço IP de Um ou Mais Servidores Cisco ICM NT, deve ser o PTR para evitar o intervalo" aplica-se.

## O tamanho de janela TCP Atrasar-ACK seleciona o gateway incorreto

Quando as versões ASA do que a versão 9.1(3) são usadas mais cedo, as captações no cliente mostram um atraso persistente na saudação de SSL. O que é observado é que o cliente envia seu ClientHello, a seguir o ASA envia seu ServerHello. Isto é seguido normalmente por uma mensagem do certificado (pedido do certificado opcional) e pela mensagem de ServerHelloDone. A anomalia é dupla:

- 1. O ASA não envia imediatamente a mensagem do certificado após o ServerHello. O tamanho da janela de cliente é 64,860 bytes, que é mais do que bastante para guardar a resposta inteira do ASA.
- 2. O cliente não faz ACK o ServerHello imediatamente, assim que o ASA retransmite o ServerHello após ~120ms, que no ponto o cliente ACK os dados. A mensagem do certificado é enviada então. É guase como se o cliente espera mais dados.

Isto acontece devido à interação entre o lento-<u>início TCP</u> e o <u>TCP ATRASAR-ACK</u>. Antes da versão ASA 9.1(3), o ASA usa um tamanho de janela do lento-início de 1, visto que o cliente do Windows usa um valor atrasar-ACK de 2. Isto significa que o ASA envia somente um pacote de dados até que obtenha um ACK, mas igualmente significa que o cliente não envia um ACK até que receba dois pacotes de dados. Os tempos ASA para fora depois que 120ms e retransmite o ServerHello, depois do qual o cliente ACK os dados e a conexão continua. Este comportamento foi mudado pela identificação de bug Cisco <u>CSCug98113</u> de modo que o ASA usasse um tamanho de janela lento do começo de 2 à revelia em vez de 1.

Isto pode impactar o cálculo OGS quando:

- Os gateways diferentes executam versões ASA diferentes.
- Os clientes têm os tamanhos de janela atrasar-ACK diferentes.

Em tais situações, o atraso introduzido pelo atrasar-ACK podia ser suficiente para fazer com que o cliente selecione o ASA errado. Se este valor difere entre o cliente e o ASA, poderia ainda haver uns problemas. Em tais situações, a ação alternativa é ajustar o tamanho de janela atrasado dos reconhecimentos.

#### Windows

- 1. Comece o editor de registro.
- Identifique o GUID da relação em que você quer desabilitar o atrasar-ACK. A fim fazer isto, navegue a: HKEY\_LOCAL\_MACHINE > SOFTWARE > Microsoft > Windows NT > Versão atual > NetworkCards > (número). Olhe cada número alistado sob NetworkCards. No lado direito, a descrição deve alistar a relação (por exemplo, Intel (R) link wireless 5100AGN de WiFi) e o Nome de serviço devem alistar o GUID correspondente.
- 3. Encontre e clique então esta subchave do registro:

HKEY\_LOCAL\_MACHINE \ SISTEMA \ CurrentControlSet \ serviços \ Tcpip \ parâmetros \ relações \ <Interface GUID>

- 4. No menu da edição, o ponto a novo, e clica então o valor DWORD.
- 5. Nomeie o valor novo TcpAckFrequency, e atribua-lhe um valor de 1.
- 6. Pare o editor de registro.
- 7. Reinicie Windows para que esta mudança tome o efeito.

**Note**: A identificação de bug Cisco <u>CSCum19065</u> foi arquivada para fazer parâmetros de ajuste TCP configuráveis no ASA.

## Exemplo típico do usuário

O caso o mais de utilização comum é quando um usuário executa em casa OGS a primeira vez, ele grava os ajustes DNS e os resultados do sibilo OGS no esconderijo (padrões a um intervalo de 14-dia). Quando o usuário retorna em casa a próxima noite, OGS detecta os mesmos ajustes DNS, encontra-os no esconderijo, e salta-o o teste de ping OGS. Mais tarde, quando o usuário vai a um hotel ou a um restaurante que ofereça o serviço de Internet, OGS detecta ajustes diferentes DNS, executa os testes de ping OGS, seleciona o melhor gateway, e grava os resultados no esconderijo.

O processamento é idêntico quando recomeça de um estado suspendido ou hibernado, se os ajustes do resumo OGS e de AnyConnect permitem ele.

## Pesquise defeitos OGS

## Etapa 1. Cancele o esconderijo OGS a fim forçar uma reavaliação

A fim cancelar os OGS põem em esconderijo e reavaliam o RTT para gateways disponíveis, suprimem simplesmente das preferências globais de AnyConnect arquivam do PC. O lugar do arquivo varia baseado no operating system (OS):

#### • Windows Vista e Windows 7

C:\ProgramData\Cisco\Cisco AnyConnect Secure Mobility Client\preferences\_global.xml Note: in older client versions it used to be stored in C:\ProgramData\Cisco\Cisco AnyConnect VPN Client

Windows XP

C:\Documents and Settings\AllUsers\Application Data\Cisco\Cisco AnyConnect VPN Client\preferences\_global.xml

• Mac OS X

/opt/cisco/anyconnect/.anyconnect\_global Note: with older versions of the client it used to be /opt/cisco/vpn..

Linux

#### Etapa 2. Capture as pontas de prova do server durante a tentativa de conexão

- 1. Comece Wireshark na máquina do teste.
- 2. Comece uma tentativa de conexão em AnyConnect.
- 3. Pare a captação de Wireshark uma vez que a conexão está completa. Tip: Desde que a captação é usada somente a fim testar OGS, é o melhor parar a captação assim que AnyConnect selecionar um gateway. É o melhor não atravessar uma tentativa de conexão completa, porque aquele pode se nublar a captura de pacote de informação.

### Etapa 3. Verifique o gateway selecionado por OGS

A fim verificar porque OGS selecionou um gateway particular, termine estas etapas:

- 1. Inicie uma nova conexão.
- Execute o DARDO de AnyConnect: Lance AnyConnect, e clique avançado.Clique diagnósticos.Clique em Next.Clique em Next.
- 3. Examine os resultados do DARDO encontrados no **arquivo** recém-criado **no** desktop. Navegue ao **Cliente de mobilidade Cisco AnyConnect Secure > ao AnyConnect.txt**.

Note o tempo onde as pontas de prova OGS começadas para um servidor particular deste DARDO registram:

Geralmente devem ser em torno do mesmo tempo, mas caso que as captações são grandes, o selo de tempo ajuda a reduzir para baixo que os pacotes são as provas HTTP e qual são as tentativas de conexão reais.

Uma vez que AnyConnect envia três pontas de prova ao server, esta mensagem está gerada com os resultados para cada um das pontas de prova:

Type : Information Source : acvpnui

Description : Function: CHeadendSelection::CSelectionThread::logThreadPingResults
File: .\AHS\HeadendSelection.cpp
Line: 1137
OGS ping results for gw2.cisco.com: (219 218 132 )

\*\*\*\*\*

É importante pagar a atenção a estes três valores, porque devem combinar os resultados da captação.

Procure a mensagem que contém do "o \*\*\* dos resultados da seleção \*\*\* OGS" a fim considerar o RTT avaliado, e se a tentativa de conexão a mais recente era o resultado de um RTT posto em esconderijo ou de um cálculo novo.

Aqui está um exemplo:

\*\*\*\*\*\* Date : 10/04/2013 : 12:29:38 Time Туре : Information Source : vpnui Description : Function: CHeadendSelection::logPingResults File: .\AHS\HeadendSelection.cpp Line: 589 \*\*\* OGS Selection Results \*\*\* OGS performed for connection attempt. Last server: 'qw2.cisco.com' Results obtained from OGS cache. No ping tests were performed. Server Address RTT (ms) gwl.cisco.com 302 gw2.cisco.com 132 <====== As seen, 132 was the lowest delay of the three probes from the previous DART log gw3.cisco.com 506 877 gw4.cisco.com Selected 'gw2.cisco.com' as the optimal server. \*\*\*\*\*

### Etapa 4. Valide os cálculos OGS executados por AnyConnect

Inspecione a captação para o TCP/SSL sonda usado a fim calcular o RTT. Veja quanto tempo o pedido HTTPS toma sobre uma única conexão de TCP. Cada pedido da ponta de prova deve usar uma conexão de TCP diferente. A fim fazer isto, abra a captação em Wireshark, e repita estas etapas para cada um dos server:

 Use o filtro ip.addr a fim isolar os pacotes enviados a cada um dos server em sua própria captação. A fim fazer isto, para navegar para editar, e MarkAll seleto indicou pacotes. Então navegue ao arquivo > salvar como, selecione a opção de Markedpackets somente, e clique a salvaguarda:

| ○ ○ ○ ○ ○ ○ ○ ○ ○ ○ ○ ○ ○ ○ ○ ○ ○ ○ ○                                                     | ark 1.6.2. (SVN Rev 38831 from /bunk-1.6)                    |
|-------------------------------------------------------------------------------------------|--------------------------------------------------------------|
|                                                                                           | 1 🖼 🕅 ங 😹 🛙                                                  |
| Filter: p.addr == 10.10.0.154    Expression Clear Apply                                   |                                                              |
| No. Time Source Destination Protocol Length Info                                          |                                                              |
| arr about dioda. Cho 🔒 🔿 🖓 🚫 🚫 Wireshark: Save Capture File As                            | Kon-65536 Lan-0 HSS-1460 SACK POTH-1                         |
| 689 1301101063, 164<br>689 1301101063, 164 Marne:                                         | 4q=0 Adx=1 Wtm=85835 Lan=0 MSS=1360<br>Ack=1 Wtm=85835 Lan=0 |
| 600 1381161063.165                                                                        | Industry of a second 1 and 40                                |
| 700 1301 01005 200 Save in folder: DX-Files                                               | (Ki Sege) A(k-114 Kin-82768 Lene0                            |
| PLO 1981 MICHAE 208<br>PLD 1981 MICHAE 208<br>P Browse for other folders                  | a Ackuz Mine6666 Lenud<br>en Lla Minz Mine6666 Lenud         |
| 713 1981161063.267                                                                        | vonutstaat Lenut Massilado salok PEPPus                      |
| 729 1391161062 412<br>720 1391161062 414                                                  | AckellS Wind2769 Lend<br>edi2 AckellS Wind2769 Lend          |
| 734 1391161062.422 D All earliets                                                         | eqn0 Ackr1 Wonn9193 Lenn0 MSSn1360                           |
| O Salested under selv 1 1                                                                 | Ack+1 win=5555 Len=0                                         |
| Frame 677: 62 bytes on Marked packets only 61 61                                          | Annu                                                         |
| Ethernet 11, Src: Wate O From more to last marked packet 257 61                           |                                                              |
| Internet Protocol Verile     O Specify a packet range:     U     O                        |                                                              |
| E Remove Innored packets 0 0                                                              |                                                              |
|                                                                                           |                                                              |
| File type: Wireshark – pcapig                                                             |                                                              |
| Control Distant                                                                           |                                                              |
| e Pauces Marsake                                                                          |                                                              |
|                                                                                           |                                                              |
|                                                                                           |                                                              |
|                                                                                           |                                                              |
|                                                                                           |                                                              |
|                                                                                           |                                                              |
|                                                                                           |                                                              |
|                                                                                           |                                                              |
| 0000 00 24 14 96 30 e6 10 de 11 12 c6 e9 06 00 d5 00                                      | autit                                                        |
| 0020 84 bc 11 bs 01 bb 8c 41 2c 96 00 00 00 00 70 02                                      |                                                              |
| 0000 11 11 00 00 00 02 04 05 64 01 01 04 02                                               |                                                              |
| File: "/Users/atbasu/Desktop/X-Files/627494747 Packets: 1538 Displayed: 61 Marked: 61 Loa | d time: 0:10.992 Profile: Default                            |

 Nesta captação nova, navegue para ver > formato de exibição > data e Time Of Day do tempo:

| O                                                                                                    |                                                                                                    |                                     |   |  |  |
|----------------------------------------------------------------------------------------------------|----------------------------------------------------------------------------------------------------|-------------------------------------|---|--|--|
| Elle Edit View Go Capture Analyze Statistics Telephony Tools Internats Help                                                                                                    |                                                                                                    |                                     |   |  |  |
| 📑 🖬 🧃 - Main Toolbar                                                                                                    | 🛶 🌾 🛃 🗐 🗐 🔍 ର୍ର୍ଣ୍ଣୀ 🗃 🖬 🚺 🐒                                                                          | 6   😫                               |   |  |  |
| Eller Toolbar                                                                                                    | station Class Juply                                                                                   |                                     |   |  |  |
| ricer: ip Statusbar                                                                                                    | pression Clear Apply                                                                                  |                                     |   |  |  |
| No Packet List                                                                                                    | Protocol Length Info                                                                                  |                                     |   |  |  |
| Packet Details                                                                                                    | EP 52 4542 > https: [SYN] SeqPO %En45525 Lenvel MSSF<br>(P 52 https://www.seqPo.wen.ack.ml/wenvelig2) | 1460 SADI_PERM-1<br>Latv:0 MSS-1260 |   |  |  |
| eno - Packet Bytes                                                                                                    | CP 54-4542 > https:[4Dk] Seq=1 Ack=1 Win=65535 Lan=                                                   | 0                                   |   |  |  |
| Time Display Format                                                                                                    | Date and Time of Day: 1970-01-01 01:02:03 123456                                                      | Orl+AE+1                            |   |  |  |
| 709 Name Resolution                                                                                                    | Time of Day: 01:02:03.123456                                                                          | Ctrl+At+2                           |   |  |  |
| 710 - Colorize Packet List                                                                                                    | <ul> <li>Seconds Since Epoch (1970-01-01): 1234567890.123456</li> </ul>                               | Ctrl+Alt+3                          |   |  |  |
| 713 - Auto Scroll in Lize Capture                                                                                                    | Seconds Since Beginning of Capture: 123.123456                                                        | Ctrl+AR+4                           |   |  |  |
| 229 (a) Zearm in Circle a                                                                                                    | Seconds Since Previous Captured Packet: 1.123456                                                      | Ctrl+Alt+5                          |   |  |  |
| Cri++                                                                                                    | Seconds Since Previous Displayed Packet: 1.123456                                                     | Ctrl+At+6                           |   |  |  |
| 752 @ Normal Size Ctrite                                                                                                    | Automatic (File Format Precision)                                                                     |                                     |   |  |  |
| Besize All Columns     Shift+Ctrl+#                                                                                                    | Seconds: 0                                                                                            |                                     |   |  |  |
| Prame 67<br>Displayed Columns                                                                                                    | Deciseconds: 0.1                                                                                      |                                     |   |  |  |
| Internet     Expand Subtrant     Shill, State                                                                                                    | Centiseconds: 0.12                                                                                    |                                     |   |  |  |
| Expand Subtrees Shift+kight     Expand All     Christian                                                                                                    | Milliseconds: 0.123                                                                                   |                                     |   |  |  |
| Collanse All Cirital eff                                                                                                    | Microseconds: 0.123456                                                                                |                                     |   |  |  |
| Compare Shi                                                                                                    | Nanoseconds: 0.128456789                                                                              |                                     |   |  |  |
| Colorize Conversation                                                                                                    | Display Seconds with hours and minutes                                                                | Ctrl+AR+0                           |   |  |  |
| Reset Coloring 1–10 Ctrl+Space                                                                                                    |                                                                                                    |                                     |   |  |  |
| Scoloring Rules                                                                                                    |                                                                                                    |                                     |   |  |  |
| Show Packet in New Window                                                                                                    |                                                                                                    |                                     |   |  |  |
| S Beload Ctrl+P                                                                                                    |                                                                                                    |                                     |   |  |  |
|                                                                                                    |                                                                                                    |                                     |   |  |  |
|                                                                                                    |                                                                                                    |                                     |   |  |  |
|                                                                                                    |                                                                                                    |                                     |   |  |  |
|                                                                                                    |                                                                                                    |                                     |   |  |  |
|                                                                                                    |                                                                                                    |                                     |   |  |  |
|                                                                                                    |                                                                                                    |                                     |   |  |  |
|                                                                                                    |                                                                                                    |                                     |   |  |  |
| Not 0 + 1 = 11 = 10 + 11 = 10 + 12 = 10 + 10 + 10 + 10 + 10 + 10 + 10 + 11 + 11 + 10 + 10 + |                                                                                                    |                                     |   |  |  |
|                                                                                                    |                                                                                                    |                                     | 1 |  |  |

3. Identifique o primeiro pacote SYN HTTP nesta captação que foi enviada quando a ponta de prova OGS foi enviada baseada nos logs do DARDO como identificada em etapa 3.3.2. É importante recordar que, para o primeiro server, o primeiro pedido do HTTP não é uma ponta de prova do server. É fácil confundir o primeiro pedido por uma ponta de prova do server, e chega assim nos valores completamente diferentes de que OGS relata. Este problema é destacado aqui:

|   | 477 301 2 30 07 11 10 00 040824 10 10 0 154 |                      | 102-110-102-108-        | 700   | \$3 4543 - bates [FUN] Fee 0 bin 65525 Les 0 MFF 1466 FACK BERM 1    |
|---|---------------------------------------------|----------------------|-------------------------|-------|----------------------------------------------------------------------|
|   | 6/7 2013-10-0/ 11:51:03.040834 10.10.0.154  |                      | 19400193412uthten       | TCP   | 62 4342 > https [SYN] Seq.0 Win_65333 Lenu0 MSS=1460 SACK_PERM=1     |
|   | 689 2013-10-07 11:51:03.164885 10.10.0.154  | Test HTTP Connection | \$930636043005888s      | TCP   | 54 4542 > https [ACK] Seq=1 Ack=1 Win=655335 Len=0                   |
|   | 690 2013-10-07 11:51:03.165061 10.10.0.154  |                      | 191.110.112.108         | 55L   | 167 Continuation Data                                                |
|   | 710 2013-10-07 11:51:03.288837 10.10.0.154  |                      | 193022002529242884      | TCP   | 54 4542 > https [ACK] Seg=114 Ack=2 Win=65535 Len=0                  |
|   | 711 2013-10-07 11:51:03.288937 10.10.0.154  |                      | 1991/110/09/09/09/09/09 | TCP   | 54 4542 > https [FIN, ACK] Seg=114 Ack=2 Win=65535 Len=0             |
|   | 713 2013-10-07 11:51:03.297522 10.10.0.154  |                      | 19111011321188          | TCP   | 62 4543 > https [SYN] Seg=0 Win=65535 Len=0 MSS=1460 SACK_PERM=1     |
|   | 732 2013-10-07 11:51:03.424015 10.10.0.154  |                      | 1930230c282v288m        | TCP   | 54 4543 > https [ACK] Seq=1 Ack=1 Win=65535 Len=0                    |
|   | 734 2013-10-07 11:51:03.424384 10.10.0.154  |                      | 193(110)1532(118861)    | TLSv1 | 131 Client Hello                                                     |
|   | 762 2013-10-07 11:51:03.552735 10.10.0.154  | OGS Test 1           | 193.110.137.188         | TCP   | 54 4543 > https [ACK] Seq=78 Ack=1486 Win=65535 Len=0                |
|   | 763 2013-10-07 11:51:03.553816 10.10.0.154  |                      | 1930230/058202884       | TLSv1 | 368 Client Key Exchange, Change Cipher Spec, Encrypted Handshake Mes |
|   | 779 2013-10-07 11:51:03.747197 10.10.0.154  |                      | 203102401232128844      | TLSV1 | 192 Application Data                                                 |
|   | 792 2013-10-07 11:51:03.874861 10.10.0.154  |                      | 19971001370188          | TCP   | 54 4543 > https [ACK] Seq=530 Ack=1850 win=65172 Len=0               |
|   | 793 2013-10-07 11:51:03.876186 10.10.0.154  |                      | 1044410-432-488-        | TCP   | 54 4543 > https [FIN, ACK] 5eq=530 Ack=1850 Win=65172 Len=0          |
|   | 794 2013-10-07 11:51:03.877037 10.10.0.154  |                      | 103-120-082-289-1       | TCP   | 62 lanner-lm > https [SYN] Seg=0 win=65535 Len=0 MS5=1460 SACK_PERM  |
|   | 809 2013-10-07 11:51:04.001356 10.10.0.154  |                      | 199/110/199/188         | TCP   | 54 lanner-lm > https [ACK] Seg=1 Ack=1 Win=65535 Len=0               |
|   | 810 2013-10-07 11:51:04.001693 10.10.0.154  |                      | 193:019:019:019:019:00  | TLSv1 | 163 Client Hello                                                     |
|   | 827 2013-10-07 11:51:04.127077 10.10.0.154  | OGS Test 2           | 101-01-01-02-02-088-01  | TLSv1 | 101 Change Cipher Spec, Encrypted Handshake Message                  |
|   | 828 2013-10-07 11:51:04.129515 10.10.0.154  |                      | T91 TT0: 117:108        | TLSv1 | 192 Application Data                                                 |
|   | 844 2013-10-07 11:51:04.254843 10.10.0.154  |                      | 19koki9eki2ek88e        | TCP   | 54 lanner-lm > https [ACK] Seg-295 Ack-444 Win-65093 Len-0           |
|   | 845 2013-10-07 11:51:04.254860 10.10.0.154  |                      | 193x230x230x232x26884x  | TCP   | 54 lanner-lm > https [FIN, ACK] Seg=295 Ack=444 Win=65093 Len=0      |
|   | 846 2013-10-07 11:51:04.255775 10.10.0.154  |                      | 1997110:1921208         | TCP   | 62 gds-adppiw-db > https [SVN] Seq=0 win=65535 Len=0 MSS=1460 SACK_M |
|   | 856 2013-10-07 11:51:04.382426 10.10.0.154  |                      | 19901110:132:088=       | TCP   | 54 gds-adppiw-db > https [ACK] Seq=1 Ack=1 Win=65535 Len=0           |
|   | 857 2013-10-07 11:51:04.382941 10.10.0.154  |                      | 199 The Property States | TLSv1 | 163 Client Hello                                                     |
|   | 866 2013-10-07 11:51:04.510362 10.10.0.154  | OGS Test 3           | 193.110.132.188         | TLSV1 | 101 Change Cipher Spec, Encrypted Handshake Message                  |
|   | 867 2013-10-07 11:51:04.512581 10.10.0.154  |                      | 1930230/058202884       | TLSV1 | 192 Application Data                                                 |
|   | 895 2013-10-07 11:51:04.639659 10.10.0.154  |                      | 2931/03/06/232/088844   | TCP   | 54 gds-adpp1w-db > https [ACK] Seq=295 Ack=444 Win=65093 Len=0       |
|   | 896 2013-10-07 11:51:04.640162 10.10.0.154  |                      | 191.110.137.188         | TCP   | 54 gds-adppiw-db > https [FIN, ACK] Seq=295 Ack=444 win=65093 Len=0  |
| _ |                                             |                      |                         |       |                                                                      |

4. A fim identificar mais facilmente cada um das pontas de prova, clicar com o botão direito o HTTP SYN para a primeira ponta de prova, e selecione então a conversação de Colorize como mostrado aqui:

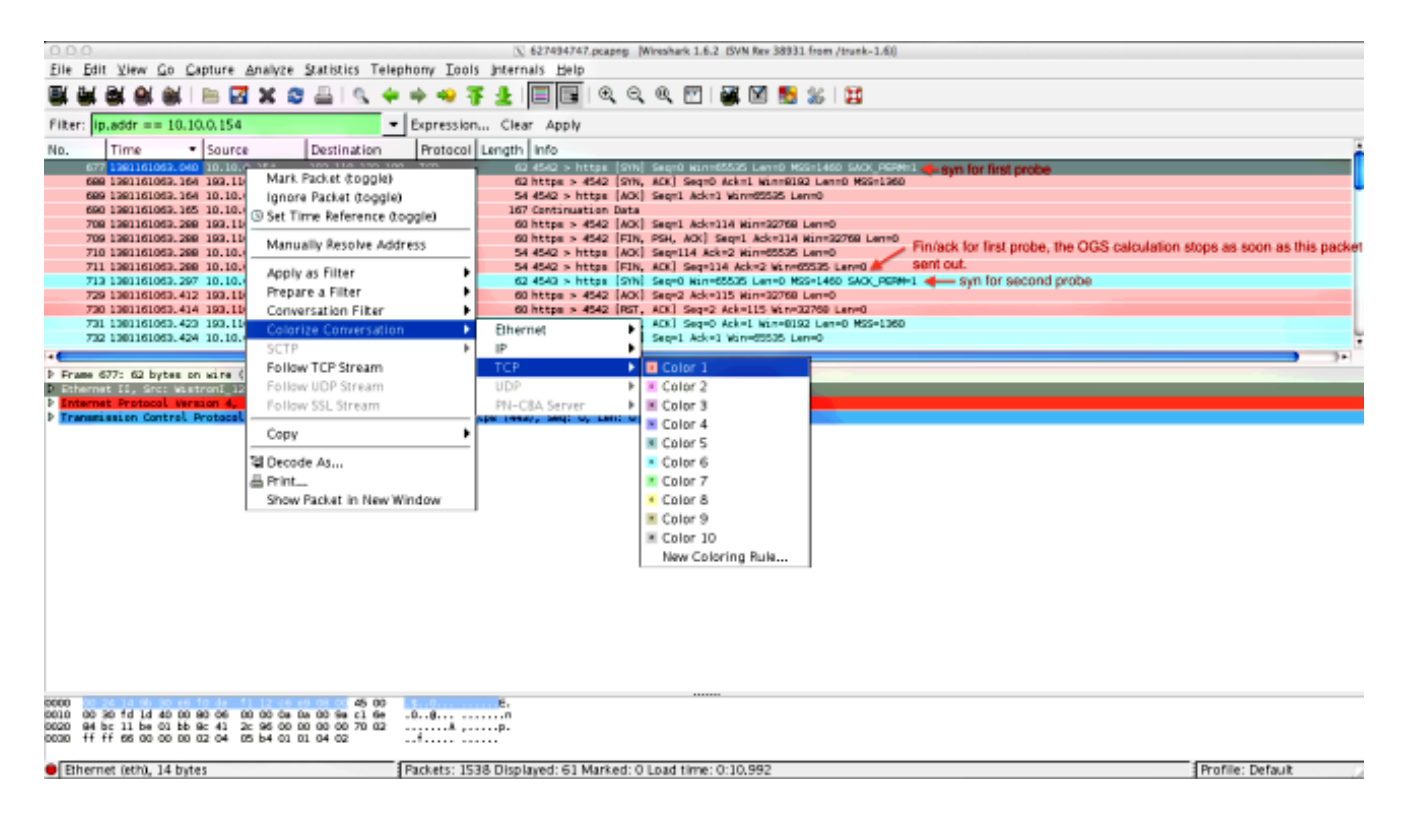

Repita este processo para os SYN em todas as pontas de prova. Segundo as indicações da imagem anterior, as primeiras duas pontas de prova são descritas em cores diferentes. A vantagem de colorizing as conversações TCP é manchar facilmente retransmissões ou outras tais estranhezas pela ponta de prova.

5. A fim mudar o indicador do tempo, navegue **para ver > formato de exibição > segundos do tempo desde a época**:

|                          | 0 0 0 🕥 627494747,pcapng (Winshark 1.6.2 (SVN Rev 38931 from /trank-1.6))            |                                                                                                    |                  |  |  |  |
|--------------------------|--------------------------------------------------------------------------------------|----------------------------------------------------------------------------------------------------|------------------|--|--|--|
| <u>File</u> <u>E</u> dit | Elle Edit View Go Capture Analyze Statistics Telephony Iools Internals Help          |                                                                                                    |                  |  |  |  |
|                          | < Main Toolbar                                                                       | 🛶 🐺 🖢 🗐 🖼 🔍 🔍 🖾 📓 🕷 🐘 🐒 😫                                                                                                  |                  |  |  |  |
| Elbar: In                | < Eilter Toolbar                                                                     | pratrion Class Apply                                                                                                    |                  |  |  |  |
| river, pp.               | 2 Statusbar                                                                          | pression Clear Appry                                                                                                    | 7                |  |  |  |
| No.                      | Packet List                                                                          | Votocol Length Info                                                                                                    | í                |  |  |  |
| 6688                     | Packet Details                                                                       | CP 62 https > 4542 [SYN, 40X] Seq=0 Ack=) VEn=8192 Len=0 MSS=1960                                                          |                  |  |  |  |
| 689                      | < Packet Bytes                                                                       | 6P 54 4542 > https [4CK] Seq=1 4ck=1 Kin=66595 Len=0<br>M MP Continuention Output                                          |                  |  |  |  |
| 708                      | Time Display Format                                                                  | Date and Time of Day: 1970-01-01 01:02:03.123456 Ctrl+Ak+1                                                                 |                  |  |  |  |
| 709                      | Name Resolution                                                                      | Time of Day: 01:02:03.123456 Ctr1+Ak+2                                                                                     |                  |  |  |  |
| 711                      | <ul> <li>Colorize Packet List</li> </ul>                                             | <ul> <li>Seconds Since Epoch (1970–01–01): 1234567/890,123456 Ctr1+AR+8</li> </ul>                                         |                  |  |  |  |
| 713                      | Auto Scroll in Lige Capture                                                          | Seconds Since Beginning of Capture: 123.123456 Ctrl+At+4                                                                   |                  |  |  |  |
| 730                      | ®, Zoom In Ctrl+                                                                     | Seconds Since Previous Captured Packet: 1.123456 Ctrl+Ak+5     Seconds Since Previous Displayed Packet: 1.123456 Ctrl+Ak+6 |                  |  |  |  |
| 721                      | Q Zoom Qut Ctrl+                                                                     | - Stories and remain opprates rander 1123-30 Contracto                                                                     | L.               |  |  |  |
| •                        | Q Normal Size Ctrl+                                                                  | Automatic (File Format Precision)                                                                                          | <b></b>          |  |  |  |
| <b>D</b> Frame 67        | Diselayed Columns Shift+Ctrl+                                                        | R Seconds: 0                                                                                                    |                  |  |  |  |
| D Enternet               | Dispared Courtins                                                                    | Centiseconds: 0.12                                                                                                    |                  |  |  |  |
| > Transmis               | Expand Subtrees Shift+Rig                                                            | Milliseconds: 0.129                                                                                                    |                  |  |  |  |
|                          | Collapse All Orl+lig                                                                 | Microseconos: 0.123456                                                                                                    |                  |  |  |  |
|                          | Completing Communication                                                             | Nanoseconds: 0.123456789                                                                                                   |                  |  |  |  |
|                          | Colorize Conversation                                                                | Display Seconds with hours and minutes Ctrl+Alt+D                                                                          |                  |  |  |  |
|                          | Coloring 1-10 Citri+span                                                             | e                                                                                                    |                  |  |  |  |
|                          |                                                                                      | -                                                                                                    |                  |  |  |  |
|                          | Show Packet in New Window                                                            |                                                                                                    |                  |  |  |  |
|                          | Euroso Corre                                                                         | 6                                                                                                    |                  |  |  |  |
|                          |                                                                                      |                                                                                                    |                  |  |  |  |
|                          |                                                                                      |                                                                                                    |                  |  |  |  |
|                          |                                                                                      |                                                                                                    |                  |  |  |  |
|                          |                                                                                      |                                                                                                    |                  |  |  |  |
|                          |                                                                                      |                                                                                                    |                  |  |  |  |
| 0000                     | 45 00<br>0 fd 1d 40 00 90 06 00 00 0a 0a 00 9a c1 6e                                 | 6                                                                                                    |                  |  |  |  |
| 0020 94 bo<br>0030 ff ff | c 11 be 01 bb 9c 41 2c 96 00 00 00 00 70 02<br>f 66 00 00 00 02 04 05 b4 01 01 04 02 |                                                                                                    |                  |  |  |  |
|                          |                                                                                      |                                                                                                    |                  |  |  |  |
| Etherne                  | t (eth), 14 bytes                                                                    | ackets: 1538 Displayed: 61 Marked: 0 Load time: 0:10.992                                                                   | Profile: Default |  |  |  |

Selecione milissegundos, porque aquele é o nível da precisão que OGS usa.

6. Calcule a diferença de horário entre o HTTP SYN e o FIN/ACK, segundo as indicações do diagrama da repetição de etapa 4. este processo para cada um das três pontas de prova, e compare os valores àqueles mostrados no DARDO entra etapa 3.3.3.

## Análise

Se depois que a análise das captações os valores determinados RTT está calculada e comparada aos valores considerados nos logs do DARDO e tudo está encontrado para combinar acima, mas ainda parece como o gateway errado está sendo selecionado, a seguir é devido a um de dois problemas:

- Há uma edição no final do cabeçalho. Se este é o caso, pôde haver retransmissões demais de um final do cabeçalho particular, ou todas as outras tais estranhezas vistas nas pontas de prova. Uma análise mais próxima da troca é exigida.
- Há um problema com o provedor de serviço do Internet (ISP). Se este é o caso, pôde haver uma fragmentação ou uns grandes atrasos vista para um final do cabeçalho particular.

## Q&A

P: OGS trabalha com função de balanceamento de carga?

**R:** Sim. OGS está somente ciente do nome do mestre do conjunto, e dos usos que a fim julgar o final do cabeçalho o mais próximo.

P: OGS trabalha com os ajustes do proxy definidos no navegador?

R: OGS não apoia auto auto (PAC) arquivos do proxy ou da configuração do proxy, mas apoia um

servidor proxy duro-codificado. Como tal, a operação OGS não ocorre. O mensagem de registro relevante é: "OGS não será executado porque a detecção automática do proxy é configurada."